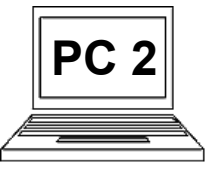

## 10 A (strana 1) Vložení tabulky, sloupce, řádky

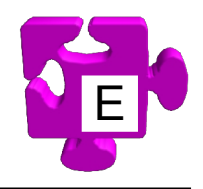

Textový editor "Word" nám kromě psaní různě formátovaného textu umožňuje také vkládat do dokumentu nejrůznější objekty. Jedním z takových objektů je tabulka. Máme možnost určit počet řádků a sloupců tabulky, stejně jako její vzhled. Po vložení tabulky můžeme měnit šířku sloupců, výšku řádků, můžeme přidávat nebo odstraňovat sloupce a řádky a můžeme také např. sloučit určité buňky. S tabulkou můžeme provést opravdu hodně úkonů. My se podíváme na to nejzákladnější. Pojďme si vytvořit tabulku o třech sloupcích a pěti řádcích.

21 Následně klikneme na položku "Tabulka" Na pásu karet se přepneme na pás "Vložení" (1). (2). Říkáme tím, že chceme vložit tabulku. - O X Dokument1 - Microsoft Word 👿 i 🛃 🍠 ۵ 🕜 Vložení Rozložení stránky Soubor Domů Reference Korespondence Revize Zobrazení The SmartArt 📄 Titulní strana 🔻 📕 Záhlaví 🔻 📑 Rychlé části 👻 🏂 🔻 T Rovnice 5 ۵ Α 5 📄 Prázdná stránka 💼 Graf 📕 Zápatí 🔻 세 WordArt 👻 Ω Symbol -Odkazy Obrázek Klipart Obrazce Textové Tabulka 📄 Číslo stránky 🔻 Hange Konec stránky - Snímek obrazovky AE Iniciála -- 12 pole \* Stránky Záhlaví a zápatí Text Symboly Tabulka 3 × 5 5 = Vložit tabulku.. Navrhnout tabulku 1 Převést text na tabulku. -Tabulka Excel ± .... Rychlé tabulky 0 Ŧ Stránka: 1 z/1 Slova: 0  $\diamond$ Čeština 📃 🛤 🗔 🚊 📒 110 % 😑

## 13

Zobrazí se okno s dalšími možnostmi vložení tabulky. Okno obsahuje něco jako šachovnici, pomocí které určíme, kolik sloupců a řádků má vkládaná tabulka mít. S touto šachovnicí se pracuje tak, že přes ní jezdíme myší, přičemž dochází k obarvování buněk od levého horního rohu k pozici kurzoru. Obarvené buňky představují budoucí buňky tabulky. V horní části okna vidíme pomocný popis, kolik sloupců krát kolik řádků bude tabulka mít. V našem případě chceme tabulku 3 x 5. Najedeme tedy na odpovídající buňku a klikneme na ní pro potvrzení (3).

<u>Pozn.:</u> již během přejezdu myší nad šachovnicí pro určení počtu sloupců a řádků se cílová tabulka "předkresluje" přímo v dokumentu. Máme tedy možnost se na ní podívat ještě dříve, než jí skutečně potvrdíme a vytvoříme.

 Tabulka se vloží do dokumentu. Do buněk můžeme samozřejmě psát text dle potřeby (4). Zkusme tedy nějak příhodně buňky vyplnit. Nevyplňujme poslední řádek.

|  | - | = |
|--|---|---|
|  |   |   |

| Značka počítače | Тур      | Rozměr |
|-----------------|----------|--------|
| HP              | Notebook | 15"    |
| Lenovo          | Notebook | 15"    |
| ASUS            | Notebook | 17"    |
|                 |          |        |

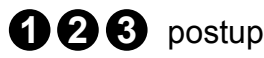

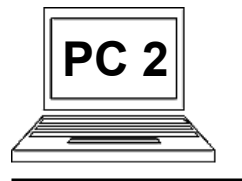

## 10 A (strana 2) Vložení tabulky, sloupce, řádky

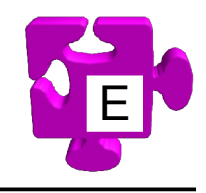

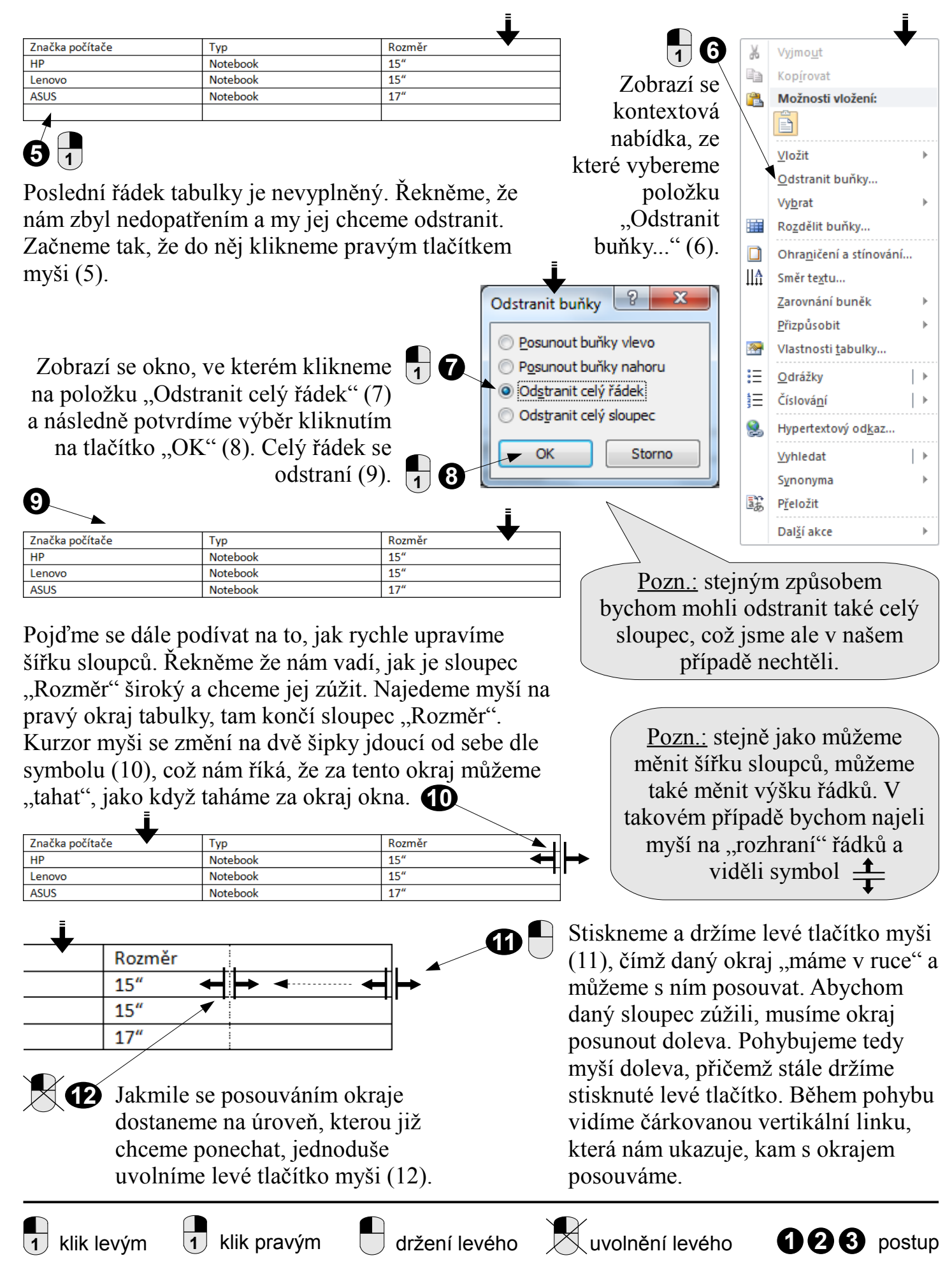